## Инструкция для абонентов

Как настроить автоплатеж в личном кабинете

## Описание

Первый шаг. Необходимо перейти в «Личный кабинет» по ссылке https://lk.magmatel.ru/.

**Второй шаг.** Ввести логин и пароль из карты регистрации клиента и нажать кнопку «Войти» (см. рис. 1).

| Вход по паролю | Вход по звонку |
|----------------|----------------|
| Логин          |                |
| Пароль         |                |
| В              | ОЙТИ           |
| Па             | омощь          |

Рисунок 1

**Третий шаг.** Перейти в раздел «Автоплатеж», который находится слева в общем меню личного кабинета (см. рис. 2).

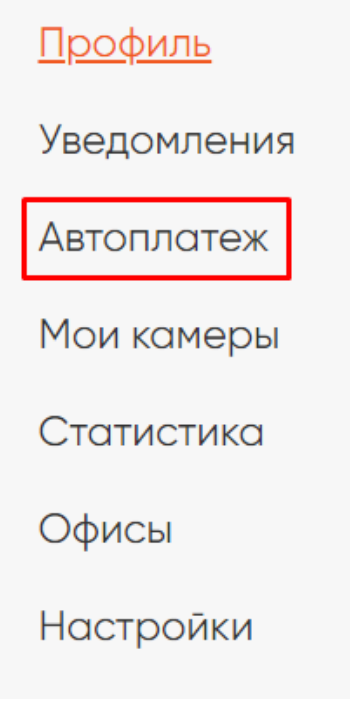

Рисунок 2

**Четвертый шаг.** Для того, чтобы автоплатеж подключился необходимо добавить в раздел «Мои карты» банковскую карту для списаний. Нажимаем на кнопку «Добавить карту» (см. рис. 3).

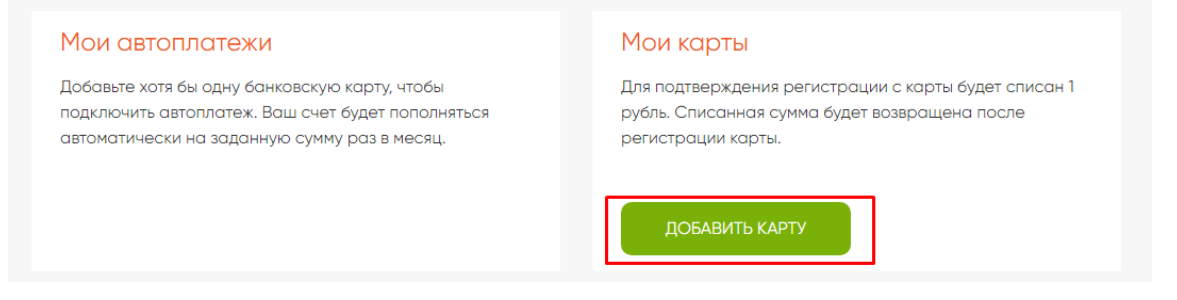

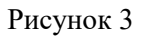

**Пятый шаг.** В открывшейся вкладке введите реквизиты банковской карты для добавления ее в «Личный кабинет» (см. рис. 4).

| https://www.tmpk.net/                                                                         |      |
|-----------------------------------------------------------------------------------------------|------|
| 1₽                                                                                            |      |
| Завершите платёж в течение <b>9:53</b>                                                        |      |
| Детали платежа 🦂                                                                              |      |
| Банковская карта                                                                              |      |
| Номер карты                                                                                   |      |
| Срок действия                                                                                 | Код  |
|                                                                                               | CVC  |
| <ul> <li>Заплатив здесь, вы <u>разрешите автосписания</u></li> <li>Нужна квитанция</li> </ul> |      |
| Заплатить 1₽                                                                                  |      |
| Заплатив здесь, вы принимаете условия сервии                                                  | na - |

## Рисунок 4

Шестой шаг. После ввода реквизитов карты необходимо пройти аутентификацию. Нужно ввести код из СМС, которая поступит на мобильный номер телефона.

Седьмой шаг. Завершите операцию и получите уведомление на экране (см. рис. 5).

|                                      | Ü                                    |                       |  |  |
|--------------------------------------|--------------------------------------|-----------------------|--|--|
| <b>Успешно</b><br>Детали платежа     |                                      |                       |  |  |
| Вам досту<br>за проведени<br>Выбрать | <b>пен (1) подарок</b><br>чую оплату | подарок               |  |  |
| Сумма                                |                                      | 1₽                    |  |  |
| Где заплатили                        |                                      | https://www.tmpk.net/ |  |  |
| Способ оплаты                        |                                      | Банковская карта      |  |  |
| Код платежа                          | 2e6b643c-000f-5000-90                | 000-12a81d7573f2 🕤    |  |  |
| Вернуться на сайт                    |                                      |                       |  |  |

Рисунок 5

Восьмой шаг. Нажмите клавишу «Вернуться на сайт» и удостоверьтесь, что «Карта» добавлена. В поле «Мои карты» появится её номер (см. рис. 6).

| Мои автоплатежи<br>Добавьте автоплатеж, чтобы Ваш счет пополнялся<br>автоматически на заданную сумму раз в месяц. | Мои карты<br>мир | удалить |
|----------------------------------------------------------------------------------------------------|------------------|---------|
| ДОБАВИТЬ АВТОПЛАТЕЖ                                                                                               | ДОБАВИТЬ КАРТУ   |         |

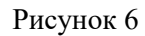

Девятый шаг. Нажмите кнопку «Добавить автоплатеж» в разделе «Мои автоплатежи».

Десятый шаг. Выставите настройки для вашего будущего автоплатежа и нажмите кнопку «Добавить» (см. рис. 7).

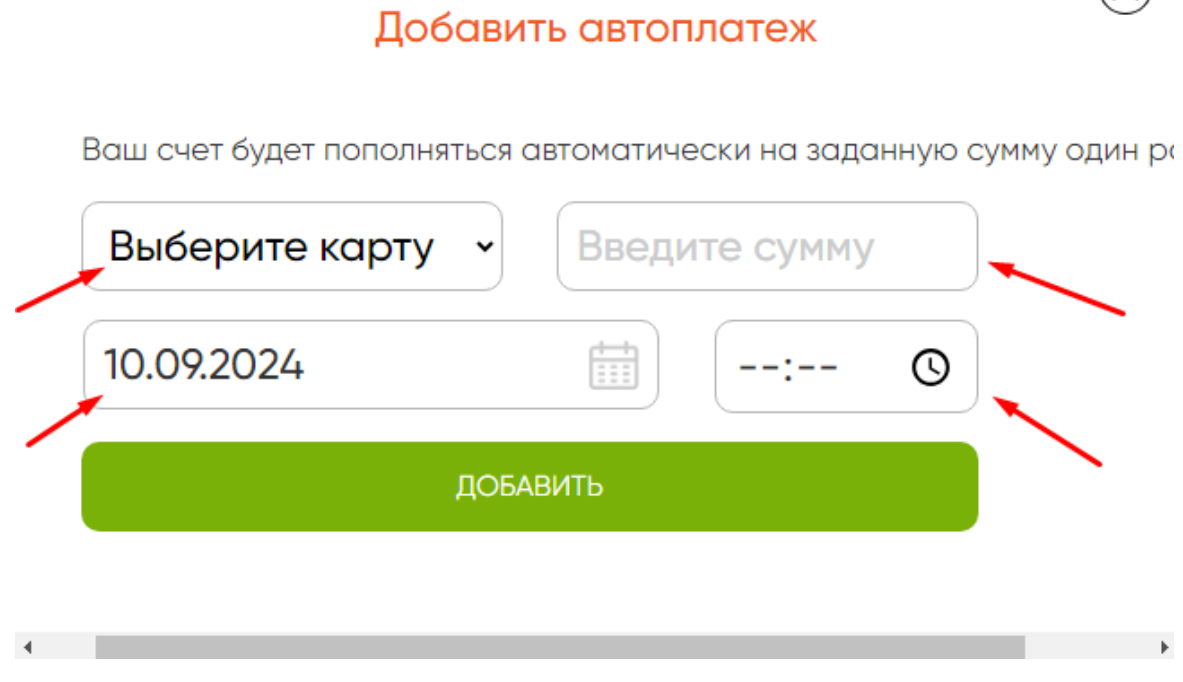

## Рисунок 7

Одиннадцатый шаг. После добавления настроек по будущему платежу удостоверьтесь, что автоплатеж был добавлен. В разделе «Мои автоплатежи» появится строка с данными (см. рис. 8).

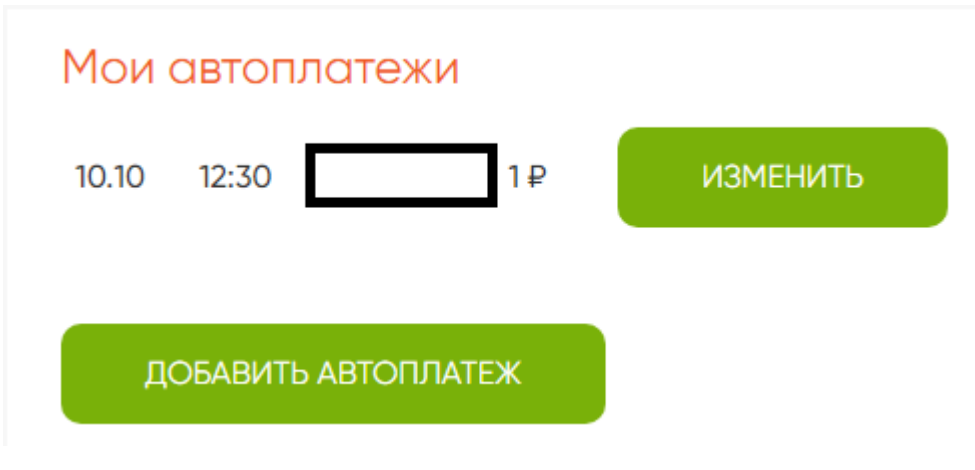

Рисунок 8